## **Recommended Settings for the PIVO**

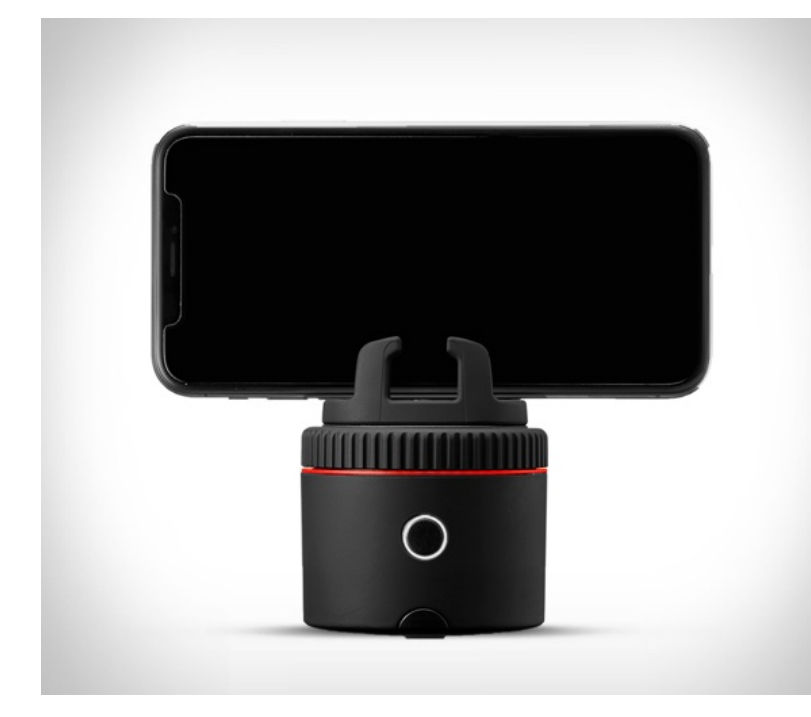

- Put your App on Horse Mode or Horse-Beta
- You will See a Face, A Running Person, and a Horse head. The Horse Head is the horse Option. It will allow for Auto-zoom and tracking.

- Turn on the Pivo by pressing the Circle button on the base
- Mount your phoneYou will pair your phone through the app

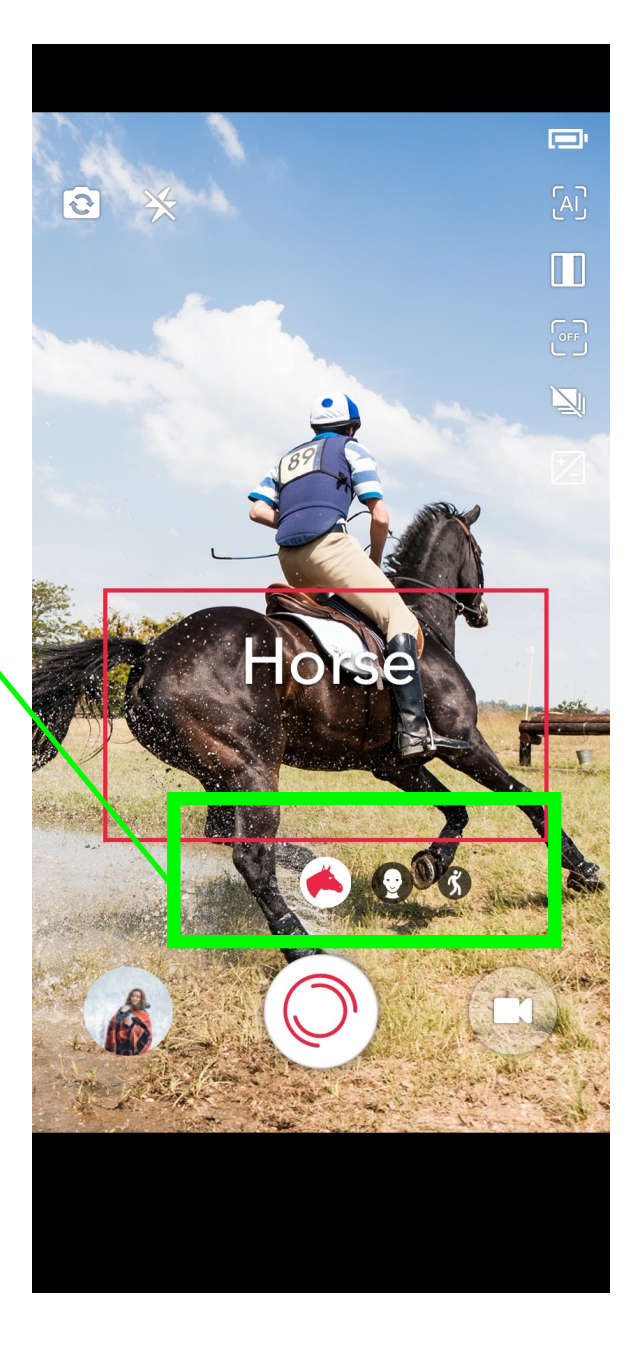

## • There is a 4th option in Horse mode. It works well. also.

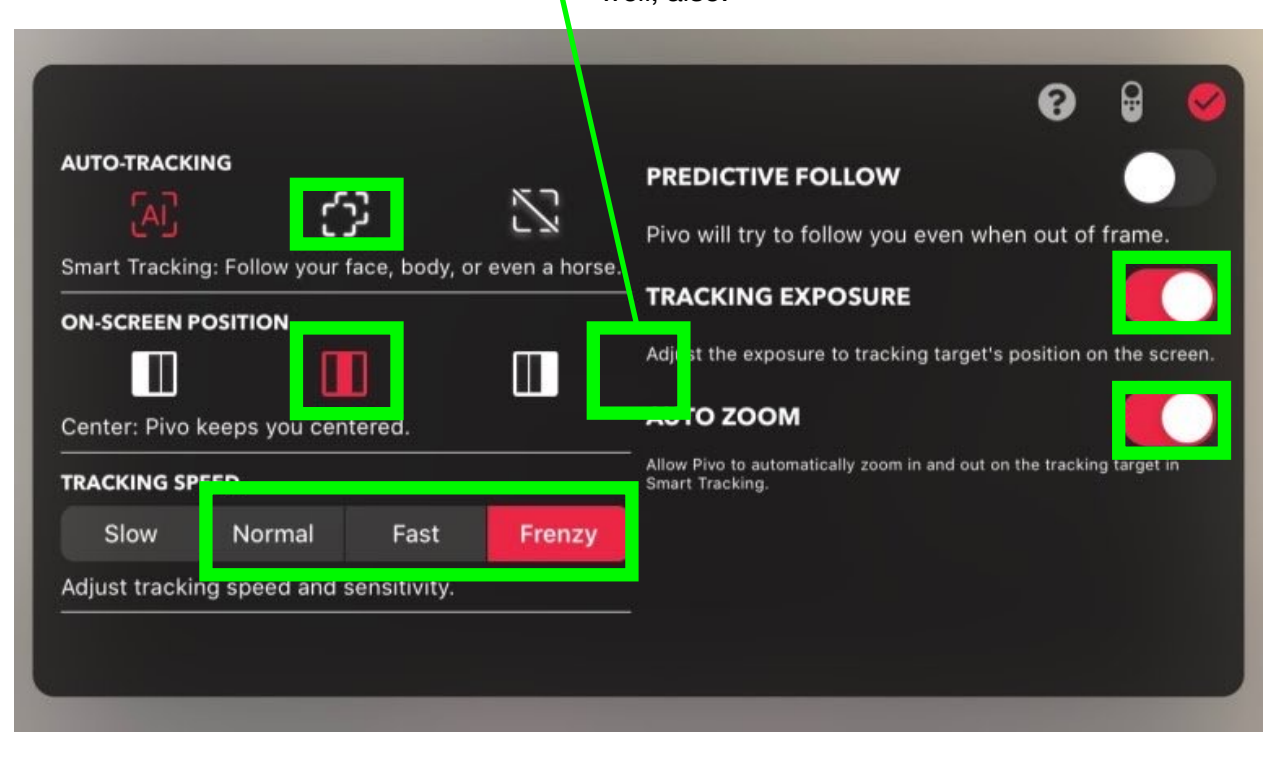

- · Swipe Down to set these settings. These adjust the tracking and filming settings
- · Boxed above are the recommended combination that seemed to work well.
- Feel free to play with it.
- If more than one option is circled, It does not seem to matter which option you select.
- I do not recommend turning on "Predictive Follow." It does not seem to understand circles....

- This is the remote.
- Very useful for riding solo.
- Basic thing to remember is '+' Start and Stops the recording

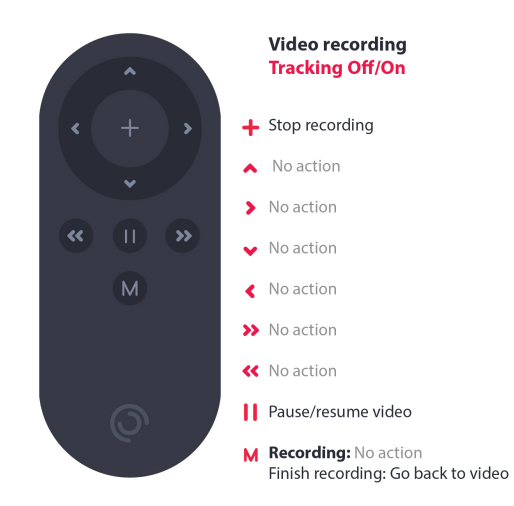